第1.0版 2021/03/08

第1.1版 2021/05/11

神奈川核医学研究会 web 定例研究会 参加者マニュアル

- 1. 定例研究会へ参加する
- ・神奈川核医学研究会では「Microsoft Teams」を使用しています。
- ・「Microsoft Teams」への招待メールを神奈川核医学研究会メーリングリストにて配布しま す。
- ・メーリングリストへの登録がまだの方は開催2日前までに登録して下さい。
   (メーリングリストへの登録は神奈川核医学研究会 HP からお願いします)
- 接続する。

「Microsoft Teams」へは当日の開始15分前から接続できます。

- ・神奈川核医学研究会メーリングから送られてきたメール本文にある URL をコピー&ペー ストしてご参加ください。
- ② Teams の参加方法を選択する。
- ・図のように3つの方法から接続方法を選んでください。
- ・接続は Teams アプリがおすすめですが、ブラウザの方が安定して接続できる場合もあり ますので、回線状況に応じて選んでください。

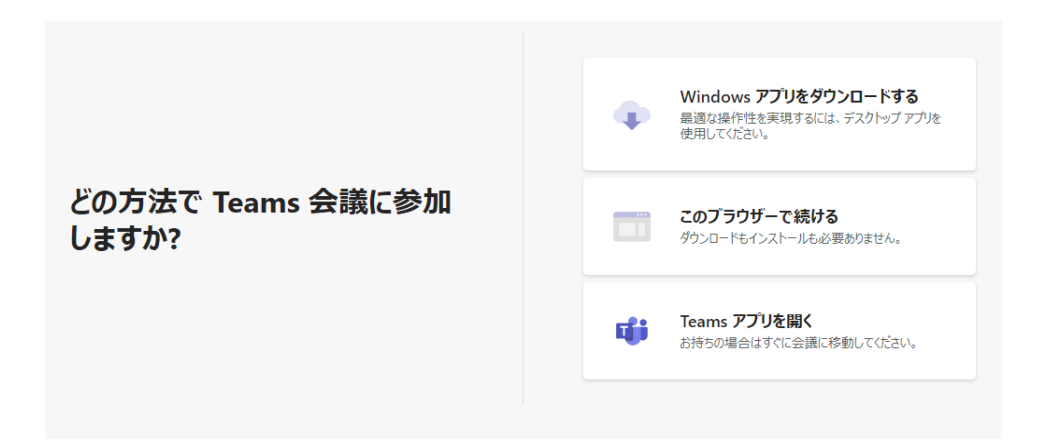

## 2. 定例研究会を視聴する

| ビデオと音声のオプションを選択してください |                               |   |     |                             |     |  |  |  |  |
|-----------------------|-------------------------------|---|-----|-----------------------------|-----|--|--|--|--|
|                       |                               |   |     | コンピューターの音声                  |     |  |  |  |  |
|                       | ♪メラはオフになっています ② (○) ※ 背景フィルター |   |     | 電話の音声                       |     |  |  |  |  |
|                       |                               |   | Q   | 部屋の音声                       | 0   |  |  |  |  |
|                       |                               |   | Ŕ   | 音声を使用しない                    | •   |  |  |  |  |
|                       |                               | ö | 音声( | の途切れを防ぐために、ミュートにした状態で参加します。 |     |  |  |  |  |
|                       |                               |   |     | 40761 <b>(</b>              | 《参加 |  |  |  |  |

③ 定例会に入る。

・上記の設定を行った後に"今すぐ参加"(緑○)をクリックしてください。

3. 質疑応答で質問する その1 (挙手による質問)

| /   |   |   |     | $\frown$ |        |
|-----|---|---|-----|----------|--------|
| ස 🗐 | ¢ | 5 | ••• | 🖌 💉 🖍    | ▲ 退出 ∨ |
|     |   |   |     |          |        |

- ・赤〇を押すと司会者に質問者の名前が伝わります。
- ・司会者から指名されたら、マイクのアイコン(緑○)をクリックして、音声を on にして から質問をしてください。
- 質問を終える手順。
- ・質問後は、再度、マイクのアイコン(緑○)をクリックして、音声をミュートにしてく ださい。

4. 質疑応答で質問する その2 (チャットによる質問)

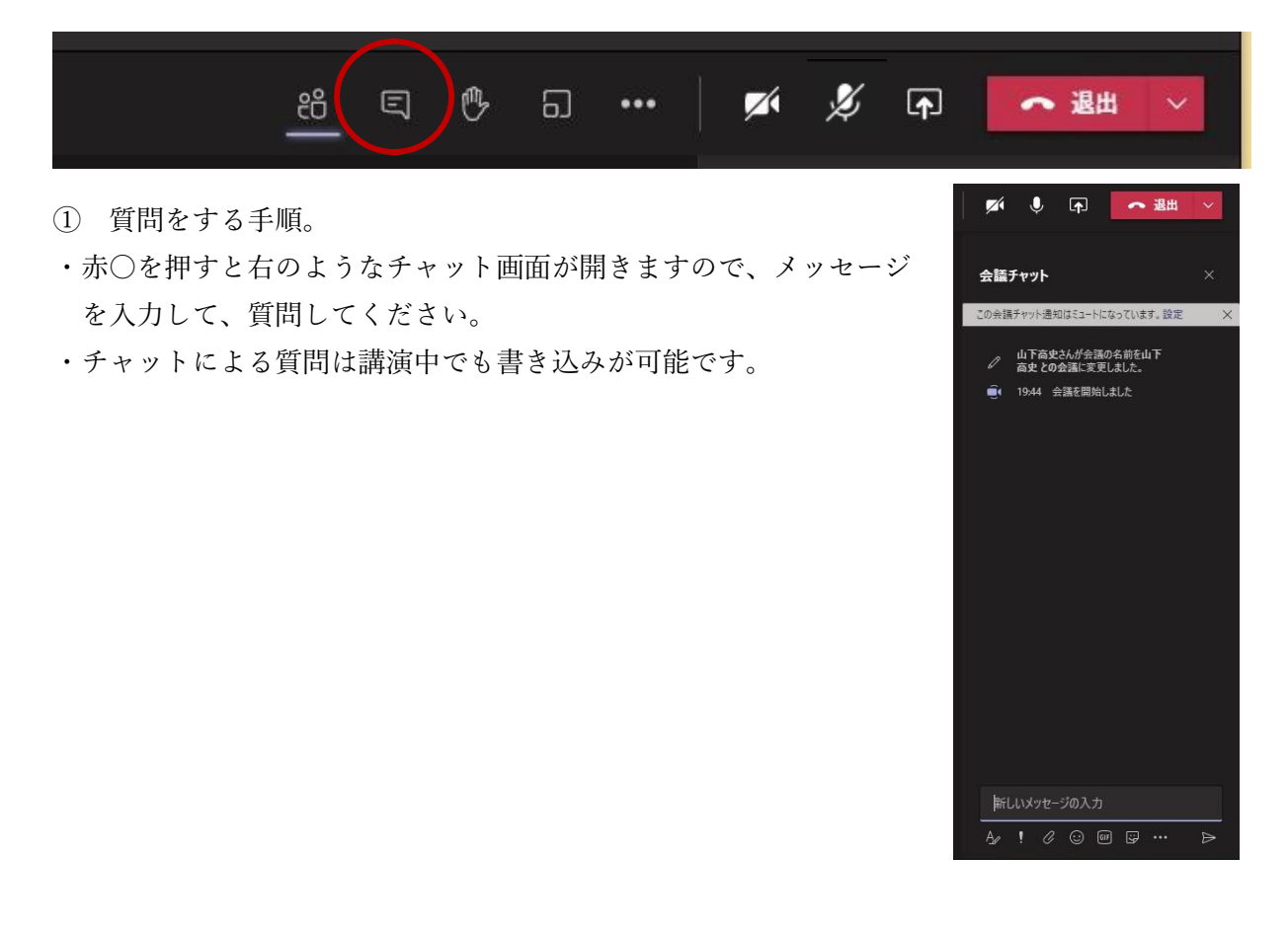

5. 定例研究会の視聴を終了する。

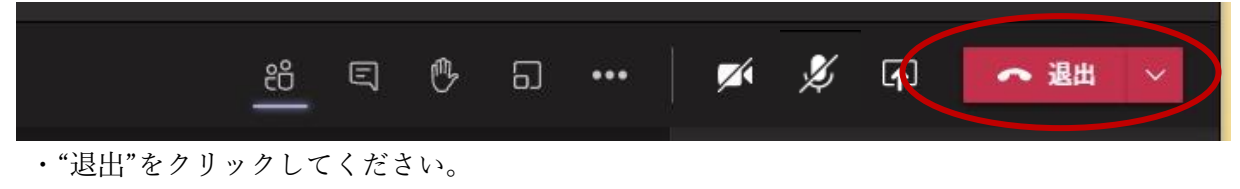

(途中で視聴を終えても再入場は可能です)